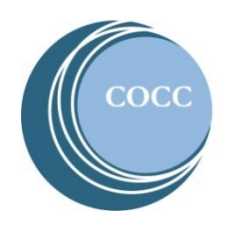

## College NOW

## How To View And Print Your Unofficial Transcripts

After you complete your COCC course through College Now you are able to view your unofficial transcripts at no cost. Below are instructions on how to view and/or print your COCC unofficial transcript. To request an <u>official</u> transcript to be sent to a college please visit the <u>COCC transcript request webpage</u>.

1. Visit COCC's website and click on "Student Login"

| CEN        | TRAL OREG   | он       |          | Directory Student Login | Employee Login |                 | Q        |
|------------|-------------|----------|----------|-------------------------|----------------|-----------------|----------|
| Admissions | Academics   | Services | Campuses | Community Education     | Library        | COCC Foundation | About    |
|            |             |          |          |                         |                |                 |          |
|            |             |          |          |                         |                |                 | - states |
|            |             |          |          |                         |                |                 |          |
| Select "Bo | obcat Web A | Account" |          |                         |                |                 |          |

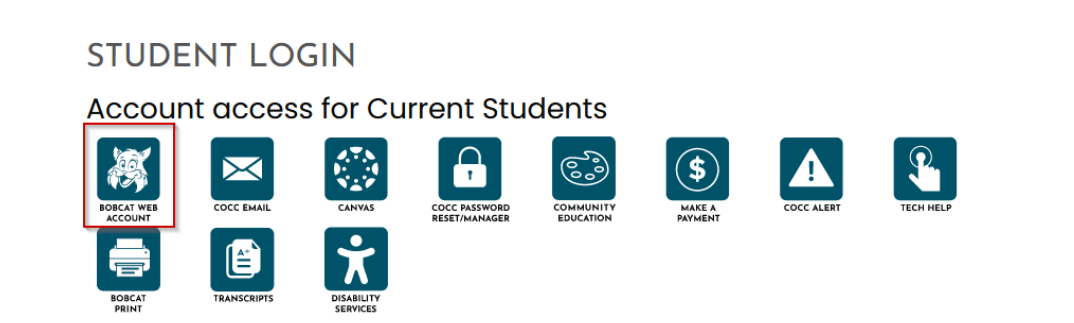

- 3. Enter your COCC username and password. If you have not already activated your COCC Bobcat Web Account and enrolled in DUO you will need to do those steps first. <u>How to activate your Bobcat Web Account</u> (video) and <u>how to enroll in DUO</u> (PDF).
- 4. Select "Academic Records"

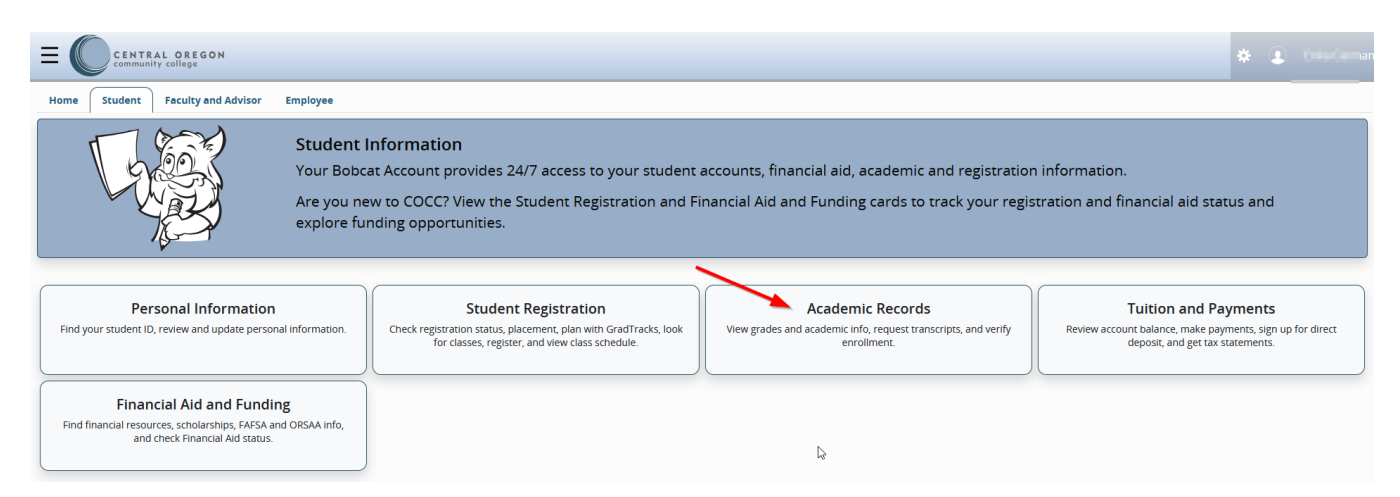

5. Select "Unofficial Transcripts"

```
Academic Records
```

| COCC<br>RINGER                                                                         | ><br>For assistance, please co<br>welcome@cocc.edu or 5            | or assistance, please contact Admissions and Records at <u>velcome@cocc.edu</u> or 541.383.7500. |                                                           |  |  |  |  |
|----------------------------------------------------------------------------------------|--------------------------------------------------------------------|--------------------------------------------------------------------------------------------------|-----------------------------------------------------------|--|--|--|--|
| Academic Profile<br>View GPA, degrees awarded,<br>academic status, and advisor.        | Unofficial Transcripts<br>View and print unofficial<br>transcript. | Official Transcripts<br>Available through the National<br>Student Clearinghouse for a<br>fee.    | View Grades<br>Available the seventh week of<br>the term. |  |  |  |  |
| Enrollment<br>Verification<br>Available through the National<br>Student Clearinghouse. |                                                                    |                                                                                                  |                                                           |  |  |  |  |

6. Select "Credit" and "COCC Courses (External)". To print your unofficial transcript, select the printer icon

|                                 | ON                                    |                                 |                   |              |              |                | * 主 100.00 |
|---------------------------------|---------------------------------------|---------------------------------|-------------------|--------------|--------------|----------------|------------|
| Student   Academic Tran         | nscript                               |                                 |                   |              |              |                |            |
| Academic Transcript             |                                       |                                 |                   |              |              |                |            |
| Transcript Level 🌙              | Transcript Type                       | 1                               |                   |              |              |                |            |
| Credit                          | ✓ COCC Courses (External)             | *                               |                   |              |              |                |            |
| Student Information Institut    | ion Credit Transcript Totals          |                                 |                   |              |              |                |            |
|                                 |                                       |                                 |                   |              |              |                | 🖨 Print    |
| ① This is not an official trans | script. Courses which are in progress | may also be included on this tr | anscript.         |              |              |                |            |
| Student Information             |                                       |                                 |                   |              |              |                |            |
|                                 |                                       |                                 |                   |              |              |                |            |
| Name<br>finder Gamman           |                                       | Birth Date                      |                   |              |              |                |            |
|                                 |                                       |                                 |                   |              |              |                |            |
| Institution Credit              |                                       |                                 |                   |              |              |                |            |
| Term : Spring 2014              |                                       |                                 |                   |              |              |                |            |
| Subject                         | Course                                | Level                           | Title             | Grade        | Credit Hours | Quality Points | R          |
| CIS                             | 120                                   | CR                              | Computer Concepts | A            | 4.000        | 16.00          |            |
| Term Totals                     | Attempt                               | t Hours                         | Passed Hours      | Earned Hours | GPA Hours    | Quality Points | GPA        |
| Current Term                    | 4.000                                 |                                 | 4,000             | 4.000        | 4.000        | 16.00          | 4.00       |
| Cumulative                      | 4.000                                 |                                 | 4.000             | 4.000        | 4.000        | 16.00          | 4.00       |
|                                 |                                       |                                 |                   |              |              |                |            |
| Term : Spring 2015              |                                       |                                 |                   |              |              |                |            |
| Subject                         | Course                                | Level                           | Title             | Grade        | Credit Hours | Quality Points | R          |
| CIS                             | 195                                   | CR                              | Web Development I | x            | 4.000        | 0.00           |            |